# PRIMJER 1 S.S. - SAP2000

### MJERNE JEDINICE - [kNm]

#### FILE – NEW MODEL – BLANK

#### **DEFINE – SECTION PROPERTIES – LINK/SUPPORT PROPERTIES ADD NEW PROPERTIES**

Definirati element veze (link) sa karakteristikama linearnog dampera Aktivirati stupanj slobode U1 (ostalo su slobodni)

#### MODIFY/SHOW FOR U1

Upisati linearnu krutost (k = 1,0 kN/m) i prigušenje (c = 0)

| Link/Support Properties                                                                                  | Link/Support Property Data                                                                                                    |
|----------------------------------------------------------------------------------------------------|----------------------------------------------------------------------------------------------------|
| Properties       Click to:         Add New Property         Modify/Show Property         Delete Property | Link/Support Type       Damper         Property Name       LIN1         Property Notes       Modify/Show                                                              |
| OK<br>Cancel                                                                                             | Mass     0     Rotational Inettia 1     0       Weight     0     Rotational Inettia 2     0       Rotational Inettia 3     0                                          |
| Link/Support Directional Properties                                                                      | Factors For Line, Area and Solid Springs       Property is Defined for This Length In a Line Spring       Property is Defined for This Area In Area and Solid Springs |
| Direction U1 Type Damper                                                                                 | Directional Properties Direction Fixed NonLinear Properties U1 Modify/Show for U1                                                                                     |
| Properties Used For All Analysis Cases Effective Stiffness                                               | Modify/Show for U2       U3       R1       Modify/Show for B1                                                                                                    |
|                                                                                                    | H2     I     Modify/Show for R2     UK       R3     I     Modify/Show for R3     Cancel       Fix All     Clear All     I                                             |
| Cancel                                                                                                   |                                                                                                    |

### VIEW – SET 2D VIEW – X-Z PLANE (Y=0) VIEW – SHOW AXES

- Isključiti jedan prozor
- Prikaz u x-z ravnini (model samo u jednoj dimenziji!)
- Isključiti koordinatne osi
- Uključiti vidljivost točaka
- Uključiti oznake točaka i linkova
- Uključiti lokalne osi točaka i linka

#### **DRAW – DRAW TWO JOINT LINK**

- Nacrtati bilo gdje link i promijeniti koordinate točaka na 0,0 i 0,1 (desni klik mišem)
- Duljina linka je 1,0 m u smjeru osi z

**OPTIONS – DIMENSIONS – MINIMUM GRAPHICS FONT SIZE - 8** 

#### Pridružiti masu točki (materijalna točka) Označiti gornju točku linka ASSIGN – JOINT – MASSES

Pridružiti masu kao težinu (mjerna jedinica kN), w = 1,0 kN (m = 100 kg) Masa pridružena u smjeru lokalne osi 3 (globalna os z) – prikazati lokalne osi linka

| Specify Joint Mass                |            |
|-----------------------------------|------------|
| C As Mass                         |            |
| <ul> <li>As Weight</li> </ul>     |            |
| C As Volume and Material Property |            |
| Material +                        |            |
| Mass Direction                    |            |
| Coordinate System Joint Loc       | al 💌       |
| Weight                            |            |
| Local 1 Axis Direction            | 0,         |
| Local 2 Axis Direction            | 0,         |
| Local 3 Axis Direction            | 1          |
| Weight Moment of Inertia          |            |
| Rotation About Local 1 Axis       | 0,         |
| Rotation About Local 2 Axis       | 0,         |
| Rotation About Local 3 Axis       | 0,         |
| Options                           | Units      |
| O Add to Existing Masses          | KN, m, C 💌 |
| Replace Existing Masses           |            |
| C Delete Existing Masses          |            |
| ΠΚ                                | Cancel     |

Definirati rubne uvjete Označiti donju točku linka ASSIGN – JOINT – RESTRAINTS – upeti spoj Aktivirati samo stupanj slobode u smjeru z (problem s 1 stupnjem slobode - translacija) ANALYZE – SET ANALYSIS OPTIONS – uz

ANALYZE – SET ANALYSIS OPTIONS – SOLVER OPTIONS – standard solver

| nalysis Options                                                                                    |                          |                                                                                               |                                                                       |
|----------------------------------------------------------------------------------------------------|--------------------------|-----------------------------------------------------------------------------------------------|-----------------------------------------------------------------------|
| Available DOFs                                                                                     |                          |                                                                                               |                                                                       |
| Fast DOFs<br>Space Frame Plane Frame Plane Grid Space Truss                                        | <u> </u>                 | Equation Solver Options                                                                       |                                                                       |
| XZ Plane XY Plane                                                                                  | Cancel<br>Solver Options | Solver Options<br>Standard Solver<br>Advanced Solver<br>Multi-threaded Solver                 | Analysis Process Options<br>Auto<br>GUI Process<br>C Separate Process |
| Tabular File     Automatically save Microsoft Access or Excel tabular file after and     File name | alysis                   | Other Options Always Run Analysis as 32-1 Select Analysis Case for Mass an Analysis Case Name | bit, Even on 64-bit Machines<br>nd Stiffness Text File Output         |
| Uatabase Lables Named Set Liroup                                                                   | <b>_</b>                 | ОК                                                                                            | Cancel                                                                |

Definirati jedinično opterećenje **DEFINE – LOAD PATTERNS – sila (LIVE)** Izbrisati DEAD load

Označiti slobodnu točku linka (točka u kojoj je masa) ASSIGN – LOAD LOADS – FORCES – smjer z (1,0 kN)

| Load Pattern Name           |    | Units                   |
|-----------------------------|----|-------------------------|
| + SILA                      | -  | KN, m, C 💌              |
| Loads                       |    | Coordinate System       |
| Force Global X              | 0, | GLOBAL                  |
| Force Global Y              | 0, |                         |
| Force Global Z              | 1  | Options                 |
| Moment about Global $	imes$ | 0, | Replace Existing Loads  |
| Moment about Global Y       | 0, | C Delete Existing Loads |
| Moment about Global Z       | 0, | OK Cancel               |

## Definirati vremenski promjenljivo opterećenje DEFINE – FUNCTIONS – TIME HISTORY – Add new function (USER)

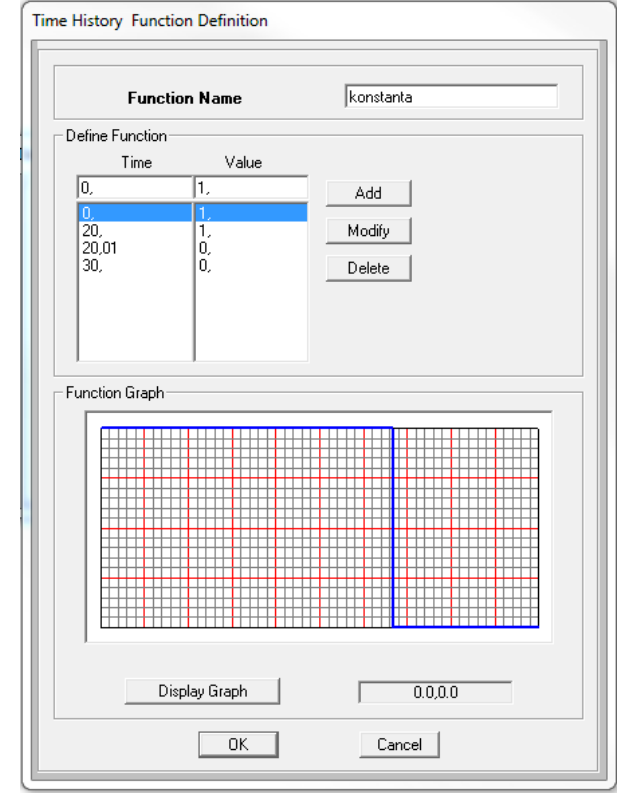

### Definirati dinamički slučaj opterećenja DEFINE – LOAD CASES – Add new Load Case

| Load Case Name Notes                                                                                                    | Load Case Type                |  |
|----------------------------------------------------------------------------------------------------|-------------------------------|--|
| KONSTANTA Set Def Name Modify/Show                                                                                                    | Time History   Design         |  |
| Stiffness to Use Time History Type                                                                                                    |                               |  |
| <ul> <li>Zero Initial Conditions - Unstressed State</li> <li>Linear</li> <li>Modal</li> </ul>                                                         |                               |  |
| C Stiffness at End of Nonlinear Case C Nonlinear C Direct Integrati                                                                                   |                               |  |
| Important Note: Loads from the Nonlinear Case are NOT included                                                                                        |                               |  |
|                                                                                                    | <ul> <li>Transient</li> </ul> |  |
| Modal Load Case                                                                                                    | C Periodic                    |  |
| Use Modes from Lase                                                                                                    |                               |  |
|                                                                                                    |                               |  |
| Show Advanced Load Parameters                                                                                                    | Modify<br>Delete              |  |
| Show Advanced Load Parameters  Time Step Data                                                                                                    | Modify<br>Delete              |  |
| Show Advanced Load Parameters       Time Step Data       Number of Output Time Steps                                                                  | Modify<br>Delete              |  |
| Show Advanced Load Parameters       Time Step Data       Number of Output Time Steps       Output Time Step Size                                      | Modify<br>Delete              |  |
| Show Advanced Load Parameters  Time Step Data Number of Output Time Steps Output Time Step Size  Other Parameters                                     | Modify<br>Delete              |  |
| Show Advanced Load Parameters       Time Step Data       Number of Output Time Steps       Output Time Step Size       Other Parameters       Damping | Modify<br>Delete              |  |

### PRIKAZATI OBLIK OSCILIRANJA I PRVI PERIOD (1 S.S.)

Prikazati pomak slobodne točke u vremenu (odgovor stupnja slobode) Označiti točku

### **DISPLAY – SHOW PLOT FUNCTIONS**

Define plot functions – označiti "Joint 2" – Modify Nazvati funkciju "Pomak tocke" i definirati pomak u smjeru osi z

Definirati funkciju brzine i ubrzanja iste točke "Joint 2" (provjeriti broj čvora) Definirati funkciju sile u linku (uzdužna sila)

| Plot Functions                                                                                                    | Plot Function Trace Display Definition                                                                                                    |
|----------------------------------------------------------------------------------------------------|----------------------------------------------------------------------------------------------------|
| Plot Functions Choose Function Type to Add Joint2 Click to:                                                                  | Load Case (Multi-stepped Cases) KONSTANTA                                                                                                    |
| Add Plot Function Add Plot Function Modify/Show Plot Functions Delete Plot Function OK Cancel                                | Choose Plot Functions       Time Bange         Define Plot Functions       From       0,         List of Functions       Vertical Functions       To       0,         Joint2       Add ->       Add ->       Add ->       Min       Max         K-Remove       Show       Show       Image: Construction of the second second seco |
| Joint Plot Function Plot Function Name Pomak tocke                                                                           | Axis Labels Horizontal                                                                                                    |
| Joint ID 2                                                                                                    | C Solid Line C Dashed Line C Dotted Line                                                                                                    |
| Vector Type<br>Displ     C Abs Displ     C Include all     C Vel     C Abs Vel     C Include one     C Accel     C Abs Accel | Vertical Scale Factor     Save Named Set     Display       Line Color     Show Named Set     Done                                                                                                    |
| Component<br>Cux C RX<br>C UX C RX<br>C UY C RY<br>C UZ C RZ<br>Cancel                                                       |                                                                                                    |

#### PRIKAZATI ANIMACIJU SA DIJAGRAMOM pomak – vrijeme brzina – pomak

sila – vrijeme sila - pomak

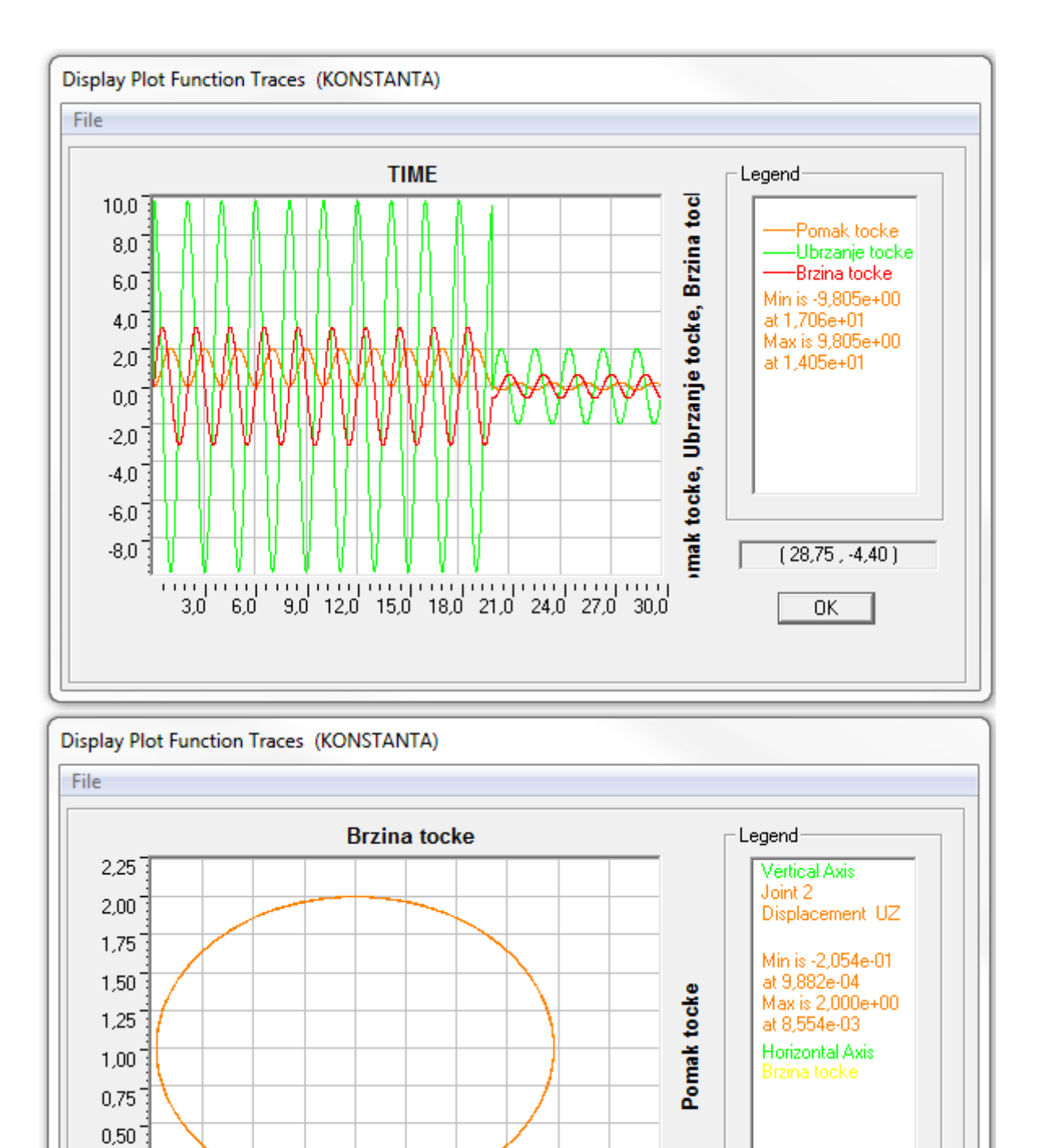

-2,40 -1,60 -0,80 0,00 0,80 1,60 2,40 3,20 4,00 4,80

(4,34,2,24)

0K

0,25 0,00

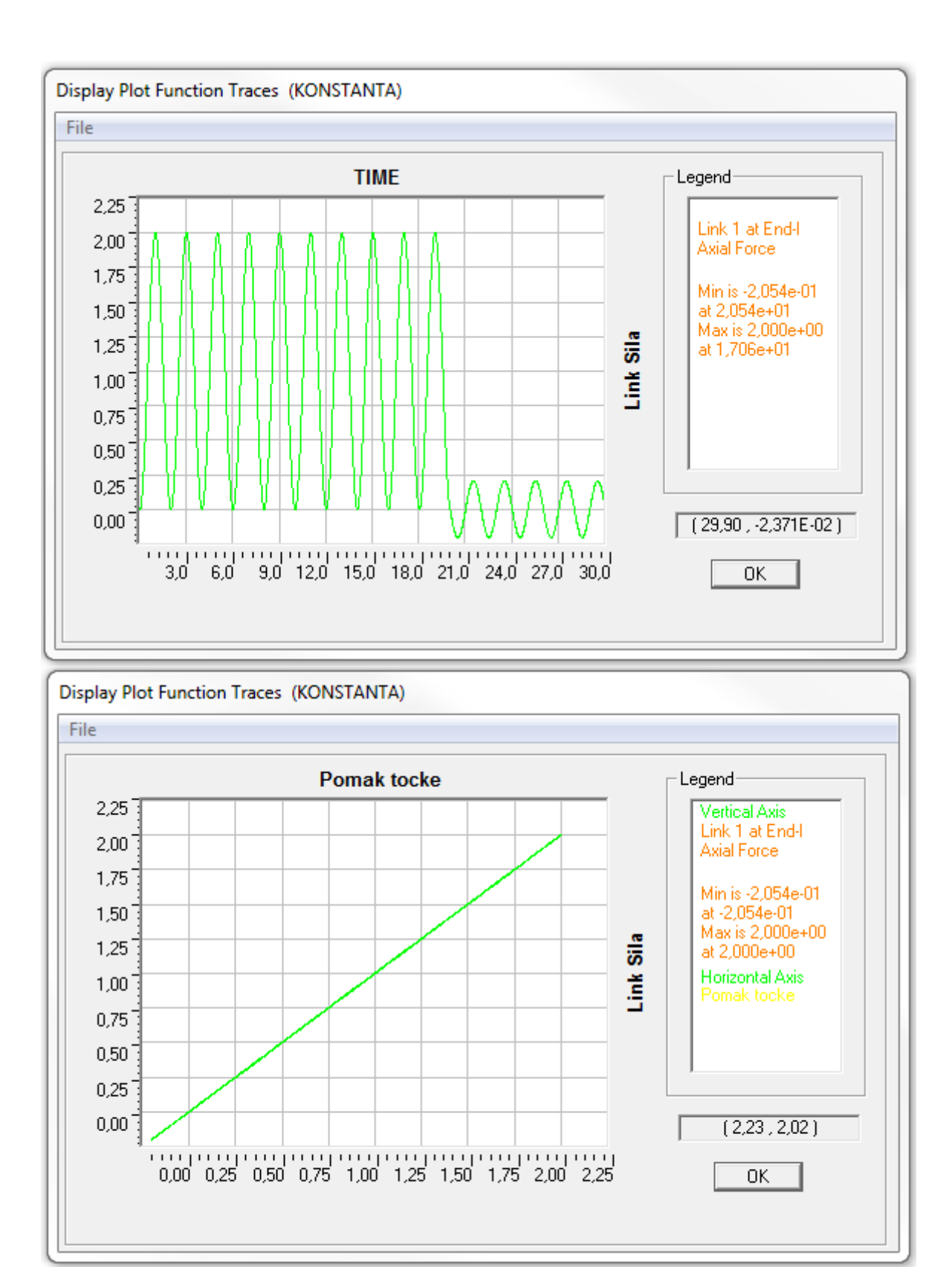

# Dodati prigušenje linearno linku

| Link/Support Directional Properties    |        |  |
|----------------------------------------|--------|--|
| _ Identification                       |        |  |
| Property Name                          | damper |  |
| Direction                              | U1     |  |
| Туре                                   | Damper |  |
| NonLinear                              | No     |  |
| Properties Used For All Analysis Cases |        |  |
| Effective Stiffness                    | 1,     |  |
| Effective Damping                      | 0,0316 |  |
|                                        |        |  |
|                                        |        |  |
|                                        |        |  |
| OK                                     | Cancel |  |
|                                        |        |  |
|                                        |        |  |

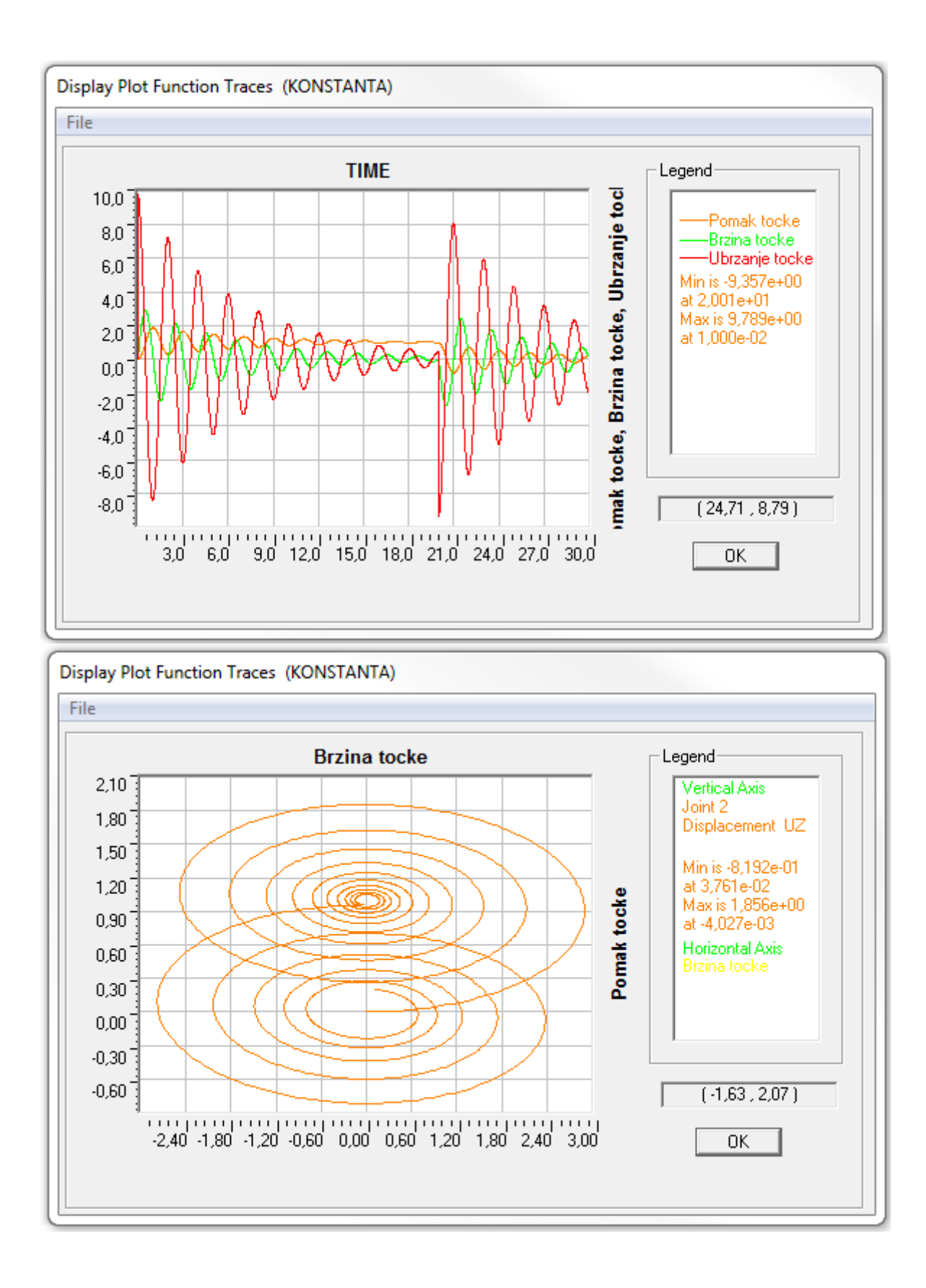

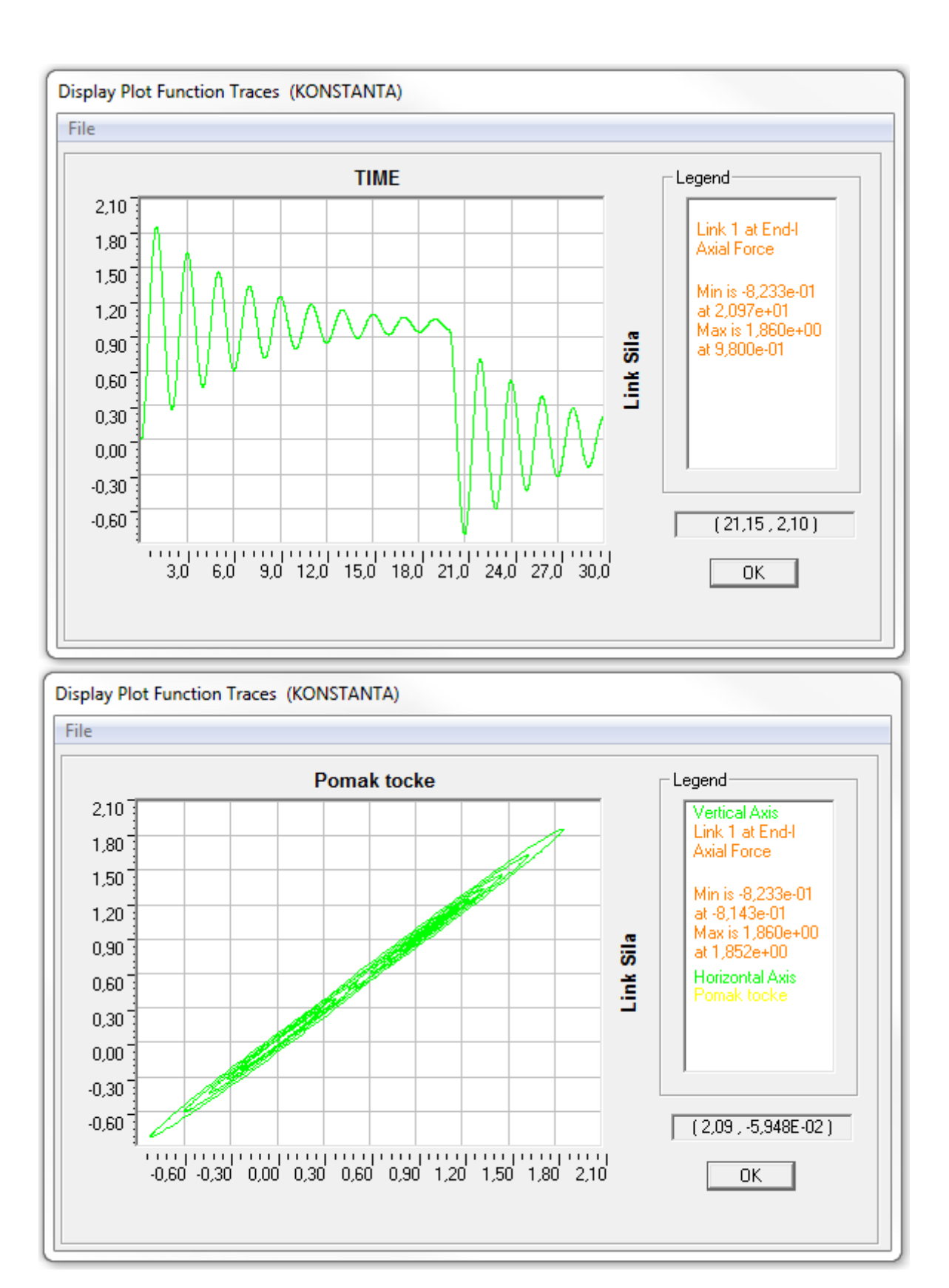